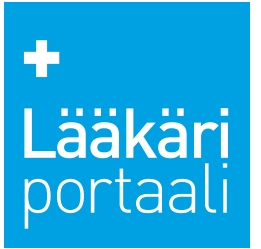

## Lääkäriportaalin kongressipaketti, aineisto-ohjeet

## Kongressipaketti

sisältää mainosnäkyvyyden kongressikirjeissä, kongressiuutisissa ja Koulutus-osiossa.

#### Lääkäriportaali-sivusto

| Mainosmuodot<br>(kuva kts. sivu 2) | Mainoskoko<br>(px) | Mainoskoko<br>(kt) | Tiedostomuoto      | Näkyvyys                                                  |
|------------------------------------|--------------------|--------------------|--------------------|-----------------------------------------------------------|
| 1 jättiboksi                       | 600 x 250 px       | 100 kt             | jpg, HTML5 tai gif | Lääkäriportaalin kongressiartikkeleissa desktop-näkymässä |
| 2 boksi                            | 300 x 250 px       | 80 kt              | jpg, HTML5 tai gif | Lääkäriportaalin kongressiartikkeleissa mobiilinäkymässä  |

#### Lääkäriportaalin kongressikirje

| Mainosmuodot<br>(kuva kts. sivu 2) | Mainoskoko<br>(px) | Mainoskoko<br>(kt) | Tiedostomuoto | Näkyvyys                            |
|------------------------------------|--------------------|--------------------|---------------|-------------------------------------|
| 3 uutiskirjeparaati                | 600 x 250 px       | 100 kt             | jpg           | Lääkäriportaalin kongressikirjeissä |

## **Aineiston toimitus**

**Aikataulu:** viisi (5) työpäivää ennen kampanjan alkua osoitteeseen mainos@tervemedia.fi. Mikäli aineiston toimitus on myöhässä, se voi viivästyttää kampanjan alkua.

#### Liitä mukaan:

- mainostajan ja kampanjan nimi
- julkaisupäivä
- url-osoite (mihin mainoksesta ohjataan)
- erikoisala, jolla mainostetaan
- mahdolliset kohdennukset
- jos samassa kampanjassa on useampi aineisto, tarvitsemme tiedon näytetäänkö aineistoja tietyssä järjestyksessä tai tietyllä painotuksella

## Aineistotiedot

Bannereista voidaan pääsääntöisesti linkittää vain yhteen paikkaan. Poikkeuksena HTML5-bannerit, joihin voidaan koodata useampi linkki suoraan mainokseen.

#### HTML5-mainokset:

ohjeistus sivuilla 3–5

#### Videomainokset:

• tiedostomuoto: mp4, max. koko 20 mt

Jäikö kysyttävää? Ole yhteydessä mainostiimiimme osoitteessa mainos@tervemedia.fi, autamme mielellämme!

> Lääkäriportaali, Terve Media Oy Saaristonkatu 22, 90100 Oulu Kumpulantie 7, 4.krs. 00520 Helsinki Puh. 040 717 6439 toimisto@laakariportaali.fi www.tervemedia.fi

+ Lääkäri portaali

# Lääkäriportaalin kongressipaketti, aineisto-ohjeet

| Mainosmuoto, desktop                                                                                                    | Mainosmuoto, mobiili                                                                                                    | Mainosmuoto, kongressikirje                                          |
|----------------------------------------------------------------------------------------------------|----------------------------------------------------------------------------------------------------|----------------------------------------------------------------------|
| <ol> <li>jättiboksi,</li> <li>600 x 250 px, 100 kt</li> </ol>                                                                                                    | 2 boksi,<br>300 x 250 px, 80 kt                                                                                                    | <ul> <li>uutiskirjeparaati,</li> <li>600 x 250 px, 100 kt</li> </ul> |
|                                                                                                    | Ammati Potilastyo     Ammati     Potilastyo     Image: Image: |                                                                      |
| Mainosmuoto, nostomoduli                                                                                                    |                                                                                                    |                                                                      |
| 300 x 250 px, 80 kt                                                                                                    |                                                                                                    |                                                                      |
| Attribution     State State |                                                                                                    |                                                                      |
|                                                                                                    |                                                                                                    | Lääkäriportaali. Terve Me                                            |

Lääkäriportaali, Terve Media Oy Saaristonkatu 22, 90100 Oulu Kumpulantie 7, 4.krs. 00520 Helsinki Puh. 040 717 6439 toimisto@laakariportaali.fi www.tervemedia.fi

# 

## Smart Ad Server HTML5 ohjeet

#### Tekniset määrittelyt

#### Tiedostokoko:

Kaikki HTML5-mainoksen tiedostot lasketaan mukaan tiedostokokoon. (kuvat, scriptit, fontit ja CSS-tiedostot). Tiedostojen yhteenlaskettu koko on syytä pitää mahdollisimman pienenä jotta saitin lataus ei hidastu mainoksen takia kohtuuttomasti.

#### Rakenne:

HTML5-aineisto toimitetaan zip-tiedostona, jonka juuressa tulee olla mainoksen käyttämä index.html-tiedosto. Muut tiedostot voivat olla joko juuressa tai omissa kansioissaan.

#### Yleistä:

- html5-tiedostojen tulee olla SSL yhteensopivia (https).
- Merkistökoodauksen tulee olla UTF-8.
- html5-mainoksen tulee olla zip-formaatissa (rar ei tuettu)
- Mainoksen linkkien tulee avautua uuteen ikkunaan (target="\_blank")
- jQueryn käyttöä HTML5-mainoksissa ei suositella.
- Mainoksen koko tulisi määritellä meta-tagissa jotta voidaan varmistaa että mainosta näytetään oikeassa koossa: <meta name="ad.size" content="width=[x],height=[y]">

#### clickTAG määrittely HTML:ssä:

Smart noudattaa IAB:n suosituksia HTML5-mainosten klikkien mittauksessa. Mainospalvelimen tulee tietää mainoksen kohdeurli, joka määritellään käyttäen "clickTag" -javascript muuttujaa index.html tiedostossa.

#### Kuinka clickTAG määritellään HTML-koodissa:

#### 1. index.html tiedostoon <head> osioon laitetaan kutsu Smart Ad Serverin javascript-tiedostoon:

<script src="//ns.sascdn.com/diff/templates/js/banner/sas-clicktag-3.1.js"></script>

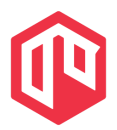

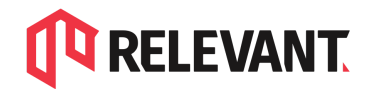

Relevant Partner 4 Media Oy Valimotie 13 A, 00380 Helsinki www.relevant.fi

#### 2. Mainoselementti laitetaan <a> HTML-elementin sisään:

```
<a id="clickArea">
<mainoskoodi>
</a>
```

Yleensä riittää että koko html-tiedoston bodyssa olevan koodin laittaa kokonaisuudessaan <a> elementin sisään.

#### 3. Lisätään klikki-scripti koodiin </a>-elementin perään:

```
<script type="text/javascript">
var clickTag = "";
var clickArea = document.getElementById("clickArea");
clickArea.onclick = function(){
window.open(clickTag, "blank");
}
</script>
```

#### Yksinkertaistettu esimerkki:

```
<html>
<head>
       <script src="//ns.sascdn.com/diff/templates/js/banner/sas-clicktag-3.1.js"></script>
</head>
<body>
        <a id="clickArea">
               <img src="mainoskuva.jpg">
       </a>
        <script type="text/javascript">
               var clickTag = "";
               var clickArea = document.getElementById("clickArea");
               clickArea.onclick = function(){
               window.open(clickTag, "blank");
               }
       </script>
</body>
</html>
```

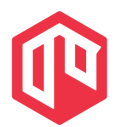

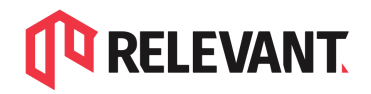

#### Lisää tietoa aiheesta löydät:

#### Smart, HTML5 creatives best practices <u>https://support.smartadserver.com/s/article/HTML5-creatives-best-practices</u> Smart, HTML5 click management

https://help.smartadserver.com/s/article/Click-counting-in-HTML5-creatives

#### IAB HTML5 Ad Validator 1.0:

http://html5.iabtechlab.com/

#### IAB HTML5 for Digital Advertising v2.0:

https://www.iab.com/guidelines/html5-for-digital-advertising-guidance-for-ad-designers-cre ative-technologists/

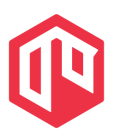